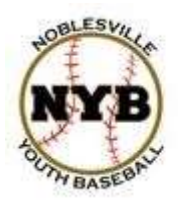

## **Noblesville Youth Baseball**

## TOURNAMENT REGISTRATION GUIDE Updated 9-13-14

The purpose of this guide is to assist coaches/administrators with registering their teams for Noblesville Youth Baseball Tournaments on our new website. The registration process is simple and straightforward and this guide should help ensure success registering.

If you have any questions, please contact Adam Decker, Executive Director. Email: <u>executivedirector@noblesvillebaseball.org</u> Cell: 217-497-3325

Notes:

- 1. NYB utilizes Blue Sombrero for website and registration hosting. Unfortunately, at this time, Blue Sombrero does not offer a true tournament registration system. They are working on that, but for the time being, tournament registrations will be processed somewhat like individual registrations. This guide will walk you through the process.
- 2. We currently accept Visa and MasterCard for payment.
- 3. Creating an account is a one-time process. You can register multiple teams/tournaments under this account and it can also be used in future (i.e. 2015) registrations.
  - a. Within your account, you can add multiple PARTICIPANTS. In this case, each COACH should be a participant. That way you can manage multiple coaches for tournaments all within your account.

## **DETAILED INSTRUCTIONS**

| STEP 1 | Browse to http://www.noblesvillebaseball.org                                                                                                    |                                                                                                    |                                                                                                    |                        |  |
|--------|----------------------------------------------------------------------------------------------------|----------------------------------------------------------------------------------------------------|----------------------------------------------------------------------------------------------------|------------------------|--|
| STEP 2 | Create an account by clicking the REGISTER button in the upper right corner           REGISTER           New Customer Primary Contact                                                   |                                                                                                    |                                                                                                    |                        |  |
| STEP 3 | • First Name: John   Middle Initial:                                                                                                    |                                                                                                    |                                                                                                    |                        |  |
|        | *Note: All fields marked wi<br>*Note: All fields marked wi<br>Primary Conta<br>* Street:<br>Unit#:<br>* City:<br>* State:<br>* Zip Code:<br>* Country:<br>* Telephone:<br>* Cell Phone: | th an asterisk (*) are required.<br><b>ct Information</b><br>100 Main Street<br>Noblesville<br>Indiana<br>46062<br>United States<br>317 555 1212<br>317 555 1212 | Secondary Parent<br>First Name:<br>Last Name:<br>Street:<br>Unit#:<br>City:<br>State:<br>Zip Code:<br>Telephone:<br>Cell Phone:<br>Secondary Contact Email | / Guardian Information |  |

| STEP 4 | Add a New Participant                                                                                                    |                                                  |  |  |  |  |
|--------|----------------------------------------------------------------------------------------------------|--------------------------------------------------|--|--|--|--|
|        | <b>IOTE: THIS STEP IS CRITICAL!</b><br>'ou are not registering a child, instead we will use your information and birthdate to show you the<br>vailable tournaments that you can register. We require an adult (18 years of age or older) to<br>egister for tournaments. This is how we are able to separate youth registrations from<br>ournament registrations.<br><b>YOU CAN ADD MULTIPLE COACHES (PARTICIPANTS) WITHIN YOUR ACCOUNT IF YOU</b><br><b>ARE REGISTERING MULTIPLE TEAMS.</b> |                                                  |  |  |  |  |
|        | It is CRITICAL that you check the box for SAME AS PRIMARY CONTACT and enter a                                                                                                    |                                                  |  |  |  |  |
|        | birthdate that is older than 18 years old.                                                                                                    |                                                  |  |  |  |  |
|        | Air fields marked with an asterisk (*) are required.                                                                                                    |                                                  |  |  |  |  |
|        | Same as Primary Contact:<br>*Darticipant's First Name:                                                                                                    |                                                  |  |  |  |  |
|        | Participant's Middle Initial:                                                                                                    | JOINT                                            |  |  |  |  |
|        | r and opant o made maan                                                                                                    |                                                  |  |  |  |  |
|        | Once you check that box, your information will auto populate the rest of the form.                                                                                                    |                                                  |  |  |  |  |
|        | Enter your birthdate. If you are not comfo                                                                                                    | rtable providing your birthdate, enter 1/1/1996. |  |  |  |  |
|        | Add a New Participant                                                                                                    |                                                  |  |  |  |  |
|        | All fields marked with an asterisk (*) are required.<br>Same as Primary Contact:<br>*Participant's First Name:                                                                                                    | John                                             |  |  |  |  |
|        | Participant's Middle Initial:                                                                                                    |                                                  |  |  |  |  |
|        | *Participant's Last Name:                                                                                                    | Smith<br>Male                                    |  |  |  |  |
|        | *Participant's Gender:                                                                                                    |                                                  |  |  |  |  |
|        | *Participant's Date of Birth:                                                                                                    | Jan 🗸 1 🖌 1996 🗸                                 |  |  |  |  |
|        | Participant's Email:                                                                                                    | soundxpert@yahoo.com                             |  |  |  |  |
|        | * Street:                                                                                                    | 100 Main Street                                  |  |  |  |  |
|        | Unit#:                                                                                                    |                                                  |  |  |  |  |
|        | *City:                                                                                                    | Noblesville                                      |  |  |  |  |
|        | * State:                                                                                                    | Indiana                                          |  |  |  |  |
|        | *Zip Code:                                                                                                    | 46062                                            |  |  |  |  |
|        | *Country:                                                                                                    | United States                                    |  |  |  |  |
|        | *Telephone:                                                                                                    | 317 555 1212                                     |  |  |  |  |
|        | Cellphone:                                                                                                    |                                                  |  |  |  |  |
|        | Click <b>NEXT</b> to continue. Do NOT add another participant.                                                                                                    |                                                  |  |  |  |  |
|        |                                                                                                    |                                                  |  |  |  |  |
|        |                                                                                                    |                                                  |  |  |  |  |

| STEP 5 | 5 You will then be provided with a list of all available tournaments (programs). Select as many as you wish to register for and click NEXT to continue.                                             |                                                                                                    |                   |                 | any as     |            |          |  |
|--------|----------------------------------------------------------------------------------------------------|----------------------------------------------------------------------------------------------------|-------------------|-----------------|------------|------------|----------|--|
|        | Note: The tournaments are listed by division (i.e. A, AA, AAA). Be sure to select the appropriate division for your team. Later, you will be prompted to provide your age level (i.e. $7U - 12U$ ). |                                                                                                    |                   |                 |            |            |          |  |
|        | Available Programs                                                                                                    |                                                                                                    |                   |                 |            |            |          |  |
|        | Name: John (Click your programs & signup today!) Program Name                                                                                                    |                                                                                                    | Deta              | ails            | Start Date | End Date   | Price    |  |
|        |                                                                                                    | I: King of the Corn Tournament                                                                                         |                   | n Division      | 04/24/2014 | 04/27/2014 | \$425.00 |  |
|        |                                                                                                    | 2: All American Slugfest Tournament (AA Division)                                                                      | 9U-1              | 2U AA Division  | 05/22/2014 | 05/26/2014 | \$425.00 |  |
|        | 2: All American Slugfest Tournament (AAA Division)3: Indiana State Games (A Division)3: Indiana State Games (AA Division)4: Field of Dreams Frenzy Tournament (A Division)                          |                                                                                                    | 7U-1              | 2U AAA Division | 05/22/2014 | 05/26/2014 | \$425.00 |  |
|        |                                                                                                    |                                                                                                    | 9U-1              | 2U A Division   | 06/12/2014 | 06/15/2014 | \$425.00 |  |
|        |                                                                                                    |                                                                                                    | 7U-1              | 2U AA Division  | 06/12/2014 | 06/15/2014 | \$425.00 |  |
|        |                                                                                                    |                                                                                                    | 7U-1              | 2U A Division   | 06/26/2014 | 06/29/2014 | \$425.00 |  |
|        | ×                                                                                                    | <ul> <li>A: Field of Dreams Frenzy Tournament (AA Division)</li> <li>5: Forth Fest Tournament (AA Division)</li> </ul> |                   | 2U AA Division  | 06/26/2014 | 06/29/2014 | \$425.00 |  |
|        |                                                                                                    |                                                                                                    |                   | 2U AA Division  | 07/03/2014 | 07/06/2014 | \$425.00 |  |
|        |                                                                                                    | 5: Forth Fest Tournament (AAA Division)                                                                                | 7U-1              | 2U AAA Division | 07/03/2014 | 07/06/2014 | \$425.00 |  |
|        |                                                                                                    | 6: Rec World Series Tournament (A Division)<br>6: Rec World Series Tournament (AA Division)                            |                   | 2U A Division   | 07/10/2014 | 07/13/2014 | \$425.00 |  |
|        |                                                                                                    |                                                                                                    |                   | 2U AA Division  | 07/10/2014 | 07/13/2014 | \$425.00 |  |
|        |                                                                                                    |                                                                                                    |                   |                 |            |            |          |  |
|        | << Back Next >>                                                                                                    |                                                                                                    |                   |                 |            |            |          |  |
|        |                                                                                                    | _                                                                                                    |                   |                 |            |            |          |  |
| EP 6   | 6 Confirm the details in your shopping cart and click NEXT to continue                                                                                                    |                                                                                                    |                   |                 |            |            |          |  |
|        | Sho                                                                                                    | Shopping Cart Details                                                                                                  |                   |                 |            |            |          |  |
|        | Progra                                                                                                    | Program Details                                                                                                    |                   | First Name      | Last Name  | Price      | Remove   |  |
|        | <u>1: Kinc</u>                                                                                                    | g of the Corn Tournament                                                                                               | Open Division     | John            | Smith      | \$425.00   |          |  |
|        | <u>4: Fiel</u>                                                                                                    | d of Dreams Frenzy Tournament (AA Division)                                                                            | 7U-12U AA Divisio | n John          | Smith      | \$425.00   |          |  |
|        | 5: Fort                                                                                                    | 5: Forth Fest Tournament (AA Division) 9U-1                                                                            |                   | n John          | Smith      | \$425.00   |          |  |
|        |                                                                                                    | SUBTOTAL: \$1,275.00                                                                                                   |                   |                 |            |            |          |  |
|        |                                                                                                    | << Back                                                                                                    | Update Cart       | Next >>         |            |            |          |  |

| STEP 7 | Answer additional team information questions and then click NEXT                                                                                                    |                                                             |  |  |
|--------|----------------------------------------------------------------------------------------------------|-------------------------------------------------------------|--|--|
|        | Note:<br>1. Team Name is required for each tournament<br>2. Coach Cell Phone is required<br>3. Select the appropriate Age Group for each team<br>You can manually copy and paste the information to help faciliate copying the same information. |                                                             |  |  |
|        |                                                                                                    |                                                             |  |  |
|        | Participant: John Smith                                                                                                    | Program: 1: King of the Corn Tournament                     |  |  |
|        | <ul> <li>* Team Name</li> <li>* Coach Cell Phone</li> <li>* Select Age Group</li> </ul>                                                                                                    | The Shredders 317-555-1212 9U                               |  |  |
|        | Participant: John Smith                                                                                                    | Program: 4: Field of Dreams Frenzy Tournament (AA Division) |  |  |
|        | <ul> <li>* Team Name</li> <li>* Coach Cell Phone</li> <li>* Select Age Group</li> </ul>                                                                                                    | The Shredders       317-555-1212       9U                   |  |  |
|        | Participant: John Smith                                                                                                    | Program: 5: Forth Fest Tournament (AA Division)             |  |  |
|        | <ul> <li>* Team Name</li> <li>* Coach Cell Phone</li> <li>* Select Age Group</li> </ul>                                                                                                    | The Shredders 317-555-1212 9U                               |  |  |
|        |                                                                                                    | << Back Next >>                                             |  |  |

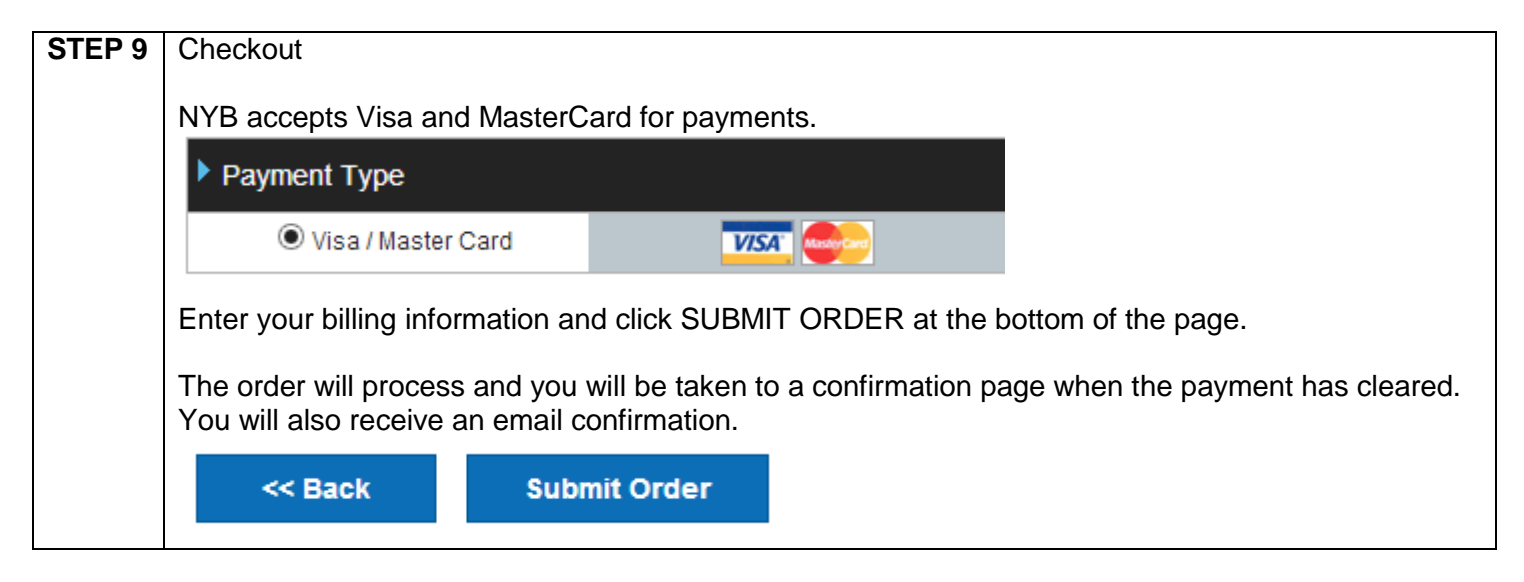

If you have any issues/questions about the registration process, or submitted registrations, please contact Adam Decker, Executive Director.

Email: <u>executivedirector@noblesvillebaseball.org</u>

Cell: 217-497-3325